# **SIPRESBA**

### Versión 4.0

Aplicativo del Sistema S.I.Ap (Sistema Integrado de Aplicaciones), perteneciente al Colegio de Escribanos de la Provincia de Buenos Aires.

Seleccione el escribano y haga click en el ícono del SipresBA

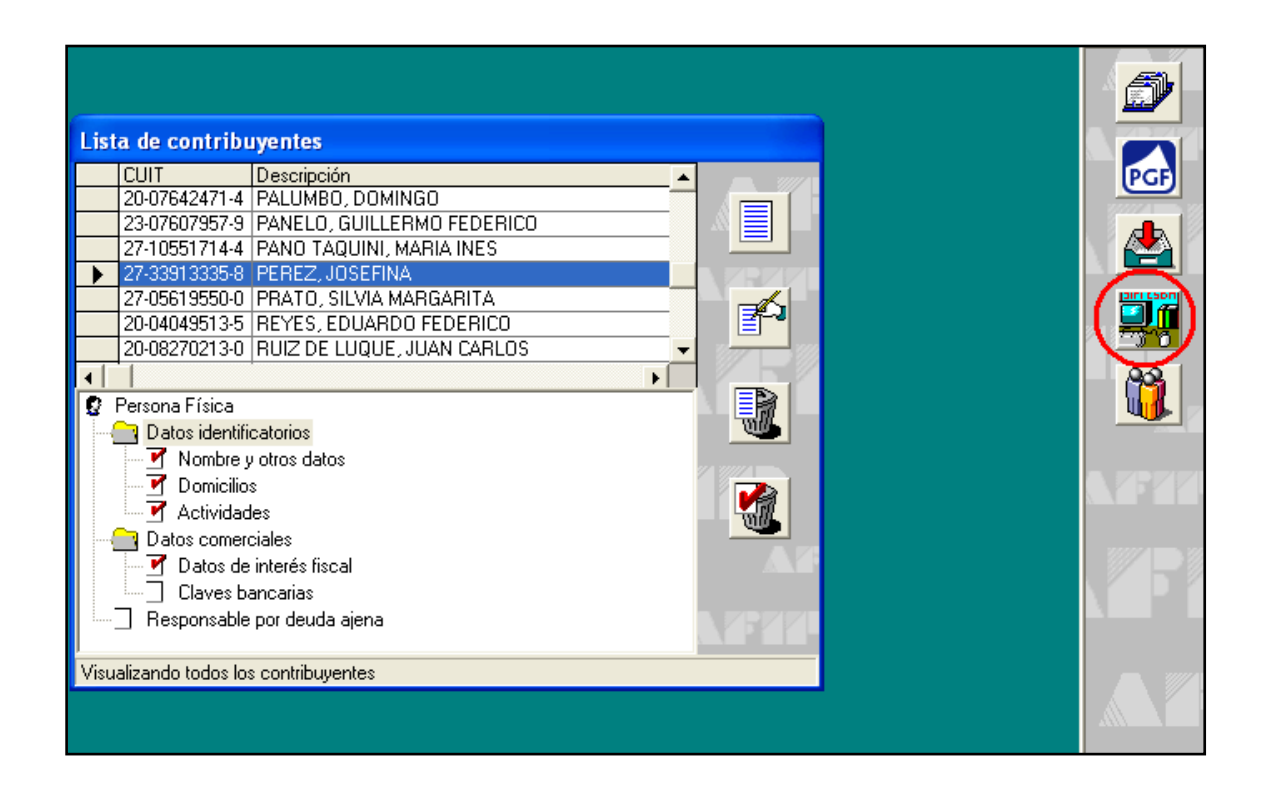

Una vez abierto el programa haga click en Actualización de Declaraciones Juradas

| Datos personales         |                                                |        |
|--------------------------|------------------------------------------------|--------|
| <u>C</u> argo:           | Titular                                        |        |
| Carne <u>t</u> :         | 1878                                           |        |
| Registro al que pe       | ertenece                                       |        |
| <u>P</u> artido:         | Capital Federal                                | 10     |
| <u>N</u> úmero Registro: | 92                                             | 5(0)-2 |
| <u>B</u> is:             | 0                                              | Sur    |
| Funciones                |                                                | Alshar |
|                          | Actualización de <u>D</u> eclaraciones Juradas |        |

Aparecerá una ventana en la que figuran todas las DDJJ realizadas.

Haga click en Agregar para realizar una nueva DDJJ

|       | Período      | Tipo   | Est | Escritura | Autorizante | l 😰                         | Original: 2009/9- | 1 - Vto. 28/09/2009 |          |
|-------|--------------|--------|-----|-----------|-------------|-----------------------------|-------------------|---------------------|----------|
|       | 2009/9-1     | Orig.  | С   |           |             | <b>i</b>                    | 🚯 Escrituras      |                     | ( 🗐      |
|       | 2009/8-2     | Urig.  |     |           |             | H                           | 🗄 🗠 🧇 Escritura   | : 256 - 01/09/2009  |          |
|       | 2009/8-1     | Urig.  | L   | 250       |             |                             | Totales DDJJ      |                     | $\sim$   |
|       | 2009/8-1     | Hect.  |     | 250       |             |                             |                   |                     |          |
|       | 2009/6-1     | Drig.  |     | 150       |             | H                           |                   |                     |          |
|       | 2003/6-1     | Drie   |     | 100       |             | H                           |                   |                     | CO.      |
|       | 2003/3-2     | Dogt   |     | 25        |             | H                           |                   |                     |          |
|       | 2003/5-2     | Oria   | -   | 23        |             | H                           |                   |                     | Ø        |
|       | 2003/31      | Bect   | -   | 15        |             | H                           |                   |                     |          |
|       | 2000.01      | 11000  |     | 10        |             | -1                          |                   |                     | <br>CI   |
|       |              |        |     |           |             |                             |                   |                     | 100-     |
|       |              |        |     |           |             |                             |                   |                     |          |
|       |              |        |     |           |             |                             |                   |                     | itware a |
|       |              |        |     |           |             |                             |                   |                     | A'CE'S   |
|       |              |        |     |           |             |                             |                   |                     | E        |
| •     |              |        |     |           |             | · []                        |                   |                     |          |
| De    | eclaración ( | Jurada | Se  | leccionad | a —         | -                           |                   |                     | <br>     |
| - D 6 |              | _      |     |           |             |                             |                   | 0                   |          |
| 100   | ~ 200        | 19     |     |           |             | a contraction of the second |                   |                     |          |

Ingrese los datos correspondientes a la DDJJ que desea declarar y luego haga click en el tilde verde

| ig. C<br>ig. C<br>ct. c<br>ig. C<br>ig. C<br>ct. c<br>ig. c | 250        |   | <ul> <li>I III Escrituras</li> <li>III Scritura</li> <li>III Totales DDJJ</li> </ul> | : 256 - 01/09/2009 | ASE<br>ADE |
|-------------------------------------------------------------|------------|---|--------------------------------------------------------------------------------------|--------------------|------------|
| ig. C<br>ct. C<br>ig. C<br>ct. C<br>ct. C                   | 250        |   |                                                                                      | : 256 - 01/09/2009 | (A3.9      |
| ig. C<br>ct<br>ig. C<br>ct<br>ig                            | 250        |   | - Totales DDJJ                                                                       | 230 - 0170372003   |            |
| ct<br>ig. C<br>ct<br>ig                                     | 250<br>158 |   |                                                                                      |                    | and the    |
| ig. C<br>ct.<br>ig.                                         | 158        |   | _                                                                                    |                    | CALL TO A  |
| ct.<br>ig.                                                  | 158        |   |                                                                                      |                    |            |
| ig.                                                         |            |   |                                                                                      |                    |            |
| et 🛛                                                        |            |   |                                                                                      |                    |            |
|                                                             | 25         |   |                                                                                      |                    | $\sim$     |
| ig.                                                         |            |   |                                                                                      |                    | 1 53       |
| ct.                                                         | 15         |   |                                                                                      |                    | 22         |
|                                                             |            | • |                                                                                      |                    | X          |
|                                                             | 1          |   |                                                                                      |                    |            |
| ión Jurad                                                   | 19         |   |                                                                                      |                    |            |
|                                                             |            |   |                                                                                      |                    |            |

Cargar los datos correspondientes a la escritura y, a continuación, hacer click en el tilde verde

|                                                                                              | or Quincena i -i      | (ectificativa > Es               | rnturas |        |
|----------------------------------------------------------------------------------------------|-----------------------|----------------------------------|---------|--------|
| Dia   Escritura  Est.  Sellos o 14                                                           | asa Aporte I          |                                  |         | P.C.   |
|                                                                                              |                       |                                  |         |        |
|                                                                                              |                       |                                  |         |        |
|                                                                                              |                       |                                  |         |        |
|                                                                                              |                       |                                  |         | (mille |
|                                                                                              |                       |                                  |         | 120    |
|                                                                                              |                       |                                  |         |        |
| -1-1                                                                                         |                       |                                  |         |        |
| ∢<br>Escritura                                                                               | •                     |                                  |         |        |
| ∢<br>Escritura<br>Día: 7 ▼ <u>N</u> úmero: 359                                               | D <u>e</u> scripción: |                                  |         |        |
| <ul> <li>✓ Escritura</li> <li>Día: 7 ✓ Número: 359</li> <li>Acto<br/>Código Monto</li> </ul> | D <u>e</u> scripción: | Descripción del <i>i</i>         | Acto    |        |
|                                                                                              | D <u>e</u> scripción: | <u>D</u> escripción del <i>i</i> | Acto    |        |
|                                                                                              | D <u>e</u> scripción: | Descripción del <i>i</i>         | Acto    |        |
|                                                                                              | Descripción:          | Descripción del /                | Acto    |        |
|                                                                                              | Descripción:          | Descripción del a                | Acto    |        |

Los datos aparecerán cargados en la parte superior derecha e izquierda.

Si es el único acto que contiene la escritura, deberá cerrar la misma haciendo click en la llave amarilla.

Si la escritura contiene más actos, deberá hacer click en agregar, completar los datos, hacer click en el tilde verde y, luego de ingresados todos los actos, procederá a hacer el cierre de cada escritur, seleccionando una a la vez y haciendo click en la llave amarilla.

|                                                                                   |                                                                                                    |                                                                             | -                 |                                                 |                                                          |                    |      |
|-----------------------------------------------------------------------------------|----------------------------------------------------------------------------------------------------|-----------------------------------------------------------------------------|-------------------|-------------------------------------------------|----------------------------------------------------------|--------------------|------|
| •                                                                                 | Día Escrit<br>07 359                                                                                        | ura Est. Sellos o<br>4.5                                                    | Tasa Apo<br>00,00 | rte 1 ∰ Escritur<br>500.00 ☐ ⊕…∰ Act<br>⊕…∰ Pag | a: 359 - 07/10/.<br>os<br>Acto: 1/100-00<br>jos a Cuenta | 2009<br>- Pdas (1) | 1997 |
|                                                                                   |                                                                                                    |                                                                             |                   |                                                 |                                                          |                    |      |
|                                                                                   |                                                                                                    |                                                                             |                   |                                                 |                                                          |                    |      |
|                                                                                   |                                                                                                    |                                                                             |                   |                                                 |                                                          |                    |      |
| ■<br>Esc<br>Día:                                                                  | ritura Selec                                                                                                | cionada<br><u>N</u> úmero: 38                                               | 59 D <u>e</u>     | scripción:                                      |                                                          |                    |      |
| Image: Actor                                                                      | ritura Selec<br>7 -                                                                                         | cionada<br><u>N</u> úmero: 38<br>Mon <u>t</u> o                             | 59 D <u>e</u>     | scripción:                                      | ción del Acto                                            |                    |      |
| <ul> <li>Esci<br/><u>D</u>ía:</li> <li>Acto<br/><u>10</u></li> <li>COM</li> </ul> | ritura Selec<br>7<br>Código<br>00 - 00 1<br>IPRAVENTA                                                       | cionada<br><u>N</u> úmero: 38<br>Mon <u>to</u><br>150.000,00                | 59 D <u>e</u>     | scripción:                                      | ción del Acto                                            |                    |      |
| Esci<br>Día:<br>Acto<br>10<br>COM<br>-Parl<br>Juris                               | ritura Selec<br>7<br>Código<br>00<br>- 00<br>IPRAVENTA<br>tida/Barco                                        | Monto         3t           Monto         3t           150.000,00         3t | 59 D <u>e</u>     | Pda/Otro: 55556                                 | ción del Acto                                            | jbParcela:         |      |
| COM                                                                               | ritura Selec<br>7<br>2<br>2<br>2<br>2<br>2<br>2<br>2<br>2<br>2<br>2<br>2<br>2<br>2<br>2<br>2<br>2<br>2<br>2 | Cionada<br><u>N</u> úmero: 38<br>Mon <u>to</u><br>150.000,00                | 59 D <u>e</u>     | Eda/Otro: 56565                                 | ción del Acto                                            | ubParcela:         |      |

Al cerrar la escritura, en el campo estado aparecerá una C mayúscula como lo muestra la siguiente imagen

|                       |                       |                      | <b>F</b>             |
|-----------------------|-----------------------|----------------------|----------------------|
|                       |                       |                      | 20                   |
|                       |                       |                      |                      |
| <u>D</u> escripción d | el Acto               |                      | 8                    |
|                       |                       |                      |                      |
| o: 5656565            | <u>S</u> ubParcela:   | 0                    | AL.                  |
|                       | <u>D</u> escripción d | Descripción del Acto | Descripción del Acto |

Si la DDJJ tiene varias escrituras deberá ingresarlas haciendo click en Agregar y siguiendo los pasos anteriormente detallados.

Cuando no haya más escrituras que cargar, haga click en la puerta amarilla para salir y poder hacer el cierre de la DDJJ.

| Día Escritura Est, Sellos o Ta<br>▶ 07 359 C 4,500                     | isa Aporte 1<br>500,00 500,00 € @ Actos<br>                                                   | /10/2009<br>0-00 - Pdas (1)<br>a |    |
|------------------------------------------------------------------------|-----------------------------------------------------------------------------------------------|----------------------------------|----|
|                                                                        |                                                                                               |                                  |    |
|                                                                        |                                                                                               |                                  | C. |
|                                                                        |                                                                                               |                                  |    |
|                                                                        | F                                                                                             |                                  |    |
| Escritura Seleccionada     Día: 7 → <u>N</u> úmero: 359                | D <u>e</u> scripción:                                                                         |                                  |    |
| Escritura Seleccionada      Día: 7      Múmero: 359  Acto Código Monto | D <u>e</u> scripción:<br>Descripción del A                                                    | cto                              |    |
|                                                                        | D <u>e</u> scripción:<br>Descripción del A                                                    | cto                              |    |
|                                                                        | D <u>e</u> scripción:<br>Descripción del A                                                    | cto                              |    |
|                                                                        | Descripción:<br>Descripción del A<br>Pda/Otro: 5656565                                        | cto                              |    |
|                                                                        | D <u>e</u> scripción:<br>D <u>e</u> scripción del A<br>Pda/Otro: 5656565<br>1 Parte Indivisa: | cto                              |    |

### CIERRE DE LA DDJJ

Haga click en la llave amarilla

| •       | Período<br>2009/10-1 | Tipo<br>Orig. | Est | Escritura | Autorizante     | F        | 😰 Original: 2009/10-1       |   |
|---------|----------------------|---------------|-----|-----------|-----------------|----------|-----------------------------|---|
|         | 2009/9-1             | Orig.         | С   |           |                 | П        | Escriture: 359 - 07/10/2009 |   |
|         | 2009/8-2             | Orig.         |     |           |                 |          |                             |   |
|         | 2009/8-1             | Orig.         | С   |           |                 | Π        |                             |   |
|         | 2009/8-1             | Rect.         |     | 250       |                 | Π        |                             |   |
|         | 2009/6-1             | Orig.         | С   |           |                 | Π        |                             | অ |
|         | 2009/6-1             | Rect.         |     | 158       |                 | Π        |                             |   |
|         | 2009/5-2             | Orig.         |     |           |                 | Π        | /                           |   |
|         | 2009/5-2             | Rect.         |     | 25        |                 | Π        | 1                           | 2 |
|         | 2009/5-1             | Orig.         |     |           |                 | Π        | N N                         | - |
|         | 2009/5-1             | Rect.         |     | 15        |                 | Π        |                             | - |
|         |                      | lurada        | Cal | Incolored |                 | <b>۲</b> |                             |   |
| <i></i> | cial action of       | Juidua        | эe  | leccionau |                 |          |                             |   |
| ١ñ      | o: 200               | 19            |     |           | <u>M</u> es: 0o | :tut     | pre 🔽 🛄 uincena: 1 💌 🚺      |   |

En el campo estado aparecerá una C mayúscula que indicará que la DDJJ se encuentra cerrada

|    | Período     | Tipo   | Fet | Escritura | Autorizante | I     | 🗄 😰 Original: 2009/10-1 - Vto. 26/10/2009 | _    |
|----|-------------|--------|-----|-----------|-------------|-------|-------------------------------------------|------|
| •  | 2009/10-1   | Orig.  | С   |           |             |       | Escrituras                                |      |
|    | 2009/9-1    | Orig.  | U   |           |             |       | 🖕 🧆 Escritura: 359 - 07/10/2009           |      |
|    | 2009/8-2    | Orig.  |     |           |             |       | Totales DD11                              |      |
|    | 2009/8-1    | Orig.  | C   |           |             |       |                                           |      |
|    | 2009/8-1    | Rect.  |     | 250       |             |       | ]                                         |      |
|    | 2009/6-1    | Orig.  | С   |           |             |       | ]                                         | W    |
|    | 2009/6-1    | Rect.  |     | 158       |             |       |                                           |      |
|    | 2009/5-2    | Orig.  |     |           |             |       | -                                         | F    |
|    | 2009/5-2    | Rect.  |     | 25        |             |       |                                           |      |
|    | 2009/5-1    | Orig.  |     |           |             |       |                                           |      |
|    | 2009/5-1    | Rect.  |     | 15        |             |       |                                           |      |
|    |             |        |     |           |             |       |                                           | 105  |
|    |             |        |     |           |             |       |                                           |      |
|    |             |        |     |           |             |       |                                           |      |
|    |             |        |     |           |             |       |                                           | A SE |
|    |             |        |     |           |             |       |                                           | E    |
|    |             |        |     |           |             | ►     | J                                         | Ð    |
| )e | claración - | Jurada | Se  | eccionad  | a           |       |                                           |      |
| ñ  | o: 200      | 9      |     |           | Mes:        | ) etu | ubre 🔽 🖸 🖸                                | -1   |

Para imprimir el formulario que emite el SipresBA haga click en la impresora

|   | Período     | Tipo   | Est | Escritura | Autorizante | F       | 😰 Original: 2009/10-1 - Vto. 26/10/2009 |        |
|---|-------------|--------|-----|-----------|-------------|---------|-----------------------------------------|--------|
| • | 2009/10-1   | Orig.  | C   |           |             |         | È∰ Escrituras                           |        |
|   | 2009/9-1    | Urig.  | U   |           |             | +       | 🗄 🧇 Escritura: 359 - 07/10/2009         |        |
|   | 2009/8-2    | Urig.  |     |           |             | $\perp$ | Totales DDJJ                            |        |
|   | 2009/8-1    | Orig.  | C   |           |             | $\perp$ |                                         | -6     |
|   | 2009/8-1    | Rect.  |     | 250       |             | $\perp$ |                                         | ≣,≣    |
|   | 2009/6-1    | Orig.  | C   |           |             |         |                                         | M      |
|   | 2009/6-1    | Rect.  |     | 158       |             |         |                                         |        |
|   | 2009/5-2    | Orig.  |     |           |             |         |                                         | E      |
|   | 2009/5-2    | Rect.  |     | 25        |             | Π       |                                         | 2      |
|   | 2009/5-1    | Orig.  |     |           |             |         |                                         | ~      |
|   | 2009/5-1    | Rect.  |     | 15        |             |         | - L                                     |        |
| 1 | 1           |        |     |           |             | F       |                                         | 5      |
| e | claración . | Jurada | Se  | eccionada | a           | _       | ×                                       | $\leq$ |
|   | 000         | 10     |     |           |             |         |                                         |        |

Atención: El formulario que emite el programa es un detalle de la DDJJ ingresada en el mismo. NO sirve para efectuar el pago del impuesto.

## GENERAR PRESENTACION PARA ENVIAR

Hacer click en la puerta amarilla

|    | Período<br>2009/10-1<br>2009/9-1 | Tipo<br>Orig.<br>Orig. | Est<br>C<br>C | Escritura | Autorizante    | F      | Elipinal: 2009/10-1 - Vto. 26/10/2009     Escrituras     Escritura: 359 - 07/10/2009 |    |
|----|----------------------------------|------------------------|---------------|-----------|----------------|--------|--------------------------------------------------------------------------------------|----|
| _  | 2009/8-2                         | Urig.                  | -             |           |                | +      | - 📊 Totales DDJJ                                                                     |    |
| _  | 2009/8-1                         | Urig.<br>Beet          |               | 250       |                | +      | -                                                                                    | E  |
| -  | 2003/0-1                         | Dria                   | C             | 230       |                | +      | -                                                                                    |    |
| -  | 2009/6-1                         | Rect.                  | F             | 158       |                | +      | -                                                                                    |    |
|    | 2009/5-2                         | Orig.                  |               |           |                | $^{+}$ | 1                                                                                    |    |
|    | 2009/5-2                         | Rect.                  |               | 25        |                | $\top$ | -                                                                                    |    |
|    | 2009/5-1                         | Orig.                  |               |           |                |        |                                                                                      |    |
|    | 2009/5-1                         | Rect.                  |               | 15        |                |        |                                                                                      |    |
|    | claración                        | lurada                 | Sa            | leccionad |                | F      |                                                                                      | 2  |
|    |                                  |                        | 36            | eccionau  |                |        |                                                                                      | -  |
| ñc | 200                              | 9                      |               |           | <u>M</u> es: 0 | ctu    | ubre 🔽 📃 🖳                                                                           | L. |

En la barra de herramientas hacer click en Presentación y seleccionar la opción Generar/Enviar archivo de transferencia de DDJJ

| 🗓 Escril        | oanos público | s - PEREZ, JO        | SEFINA * CUIT.                              | 27 3391              | 3335-8 | * Carnet: | 1878 |
|-----------------|---------------|----------------------|---------------------------------------------|----------------------|--------|-----------|------|
| <u>A</u> rchivo | Consultas     | Presentación         | <u>M</u> antenimiento                       | Ay <u>u</u> da       |        |           |      |
|                 |               | <u>G</u> enerar/Envi | ar Archivo de Transf<br>Archivo recultantes | erencia de D<br>1e T | LE DI  |           |      |
|                 |               | <u>C</u> onsulta/Imp | resión de Comproba                          | ntes de Reta         | ención |           |      |
|                 |               | Consulta/Imp         | resión de <u>F</u> ormularic                | is de Pago           |        |           |      |
|                 |               |                      |                                             |                      |        |           |      |
|                 |               |                      |                                             |                      |        |           |      |

Ingresar los datos de la DDJJ de la cual se quiere generar el archivo y hacer click en el tilde verde

| Ē             | Datos personales<br>Cargo: | Titular                               | <b>1</b>                  |
|---------------|----------------------------|---------------------------------------|---------------------------|
| Generar Arc   | hivo de Presenta           | ción de Declaración Jurada            |                           |
| Selección de  | el Período a Prese         | Mes: Octubre ▼                        | Quincena: 1               |
| Declaraciones | Juradas del Período-       |                                       | Name                      |
| Tipo A        | ctiv. Actuac. Nro.DD       | JJ Sec Escritura Registro CUIT Autor. | Vencim. Total a Pagar Tot |
|               |                            |                                       |                           |
|               |                            |                                       |                           |
|               |                            |                                       | dint                      |
|               |                            |                                       | 5.                        |
|               |                            |                                       | _ <u></u>                 |
| 4 ( _ (       |                            |                                       | (ASEDE)                   |
| <u> </u>      | Actualización de Versi     | nnes 🥵                                |                           |

Seleccionar la DDJJ y hacer click en el diskette

| - Datos personales -<br><u>C</u> argo: | Titular                           | <b>A</b>                     |
|----------------------------------------|-----------------------------------|------------------------------|
| Generar Archivo de Presenta            | ción de Declaración Jurada        |                              |
| -Selección del Período a Prese         | ntar                              |                              |
| <u>Año:</u> 2009                       | Mes: Octubre                      | Quincena: 1                  |
| - Declaraciones Iuradas del Período-   |                                   |                              |
| Tipo Activ. Actuac. Nro.DD             | JJSec Escritura Begistro CUITAuto | r. Vencim. Total a Pagar Tot |
| 🕨 Orig. 🛛 Aut. 📑                       | 18 2 201-92-0                     | 26/10/2009 \$ 5.103,00       |
|                                        |                                   |                              |
|                                        |                                   | 636                          |
|                                        |                                   | (dn)                         |
|                                        |                                   | 5-2                          |
|                                        |                                   | ×                            |
|                                        |                                   |                              |
| •                                      |                                   | •                            |
| Actualización de Versi                 | ones 🤐                            |                              |

Aparecerá un cartel de confirmación. Hacer click en Sí

|   |                                                                                                    | and a    |   |
|---|----------------------------------------------------------------------------------------------------|----------|---|
|   | CONFIRMAR LA SELECCION                                                                                 | $\times$ | X |
| 1 | . 📀 Desea Generar el Archivo de Transferencia para la Declaración Jurada Nro. 18 del Período: 2009/10- | -1?      |   |
|   |                                                                                                    |          |   |
|   |                                                                                                    |          |   |

En la nueva ventana que aparece elegir la opción a: (para guardar el archivo en un diskette) y luego hacer click en el tilde verde

| Generar declaración jurada                                                                                                    |           |
|----------------------------------------------------------------------------------------------------|-----------|
| Vía <u>A</u> rchivo                                                                                                    | A Set     |
| t - Unidad de destino                                                                                                    | Aller     |
| ■ a: <u>E</u> xaminar                                                                                                    |           |
| <ul> <li>□ c:</li> <li>2 d:</li> <li>2 h: [\\gloindc\departamentos]</li> <li>2 h: [\\gloindc\intercambio]</li> <li>2 u: [\\gloindc\documentos]</li> </ul> | $\oslash$ |
| ₽       v: [\\gloindc\binarios]         ₽       z: [\\gloindc\usuarios\jdelatorre]                                                                        | Ard       |
| <u>C</u> rear carpeta                                                                                                    | v         |
| Formatear Unidad A:                                                                                                    |           |
| Porcentaje completado 0 %                                                                                                    |           |

En el cartel de confirmación haga click en aceptar

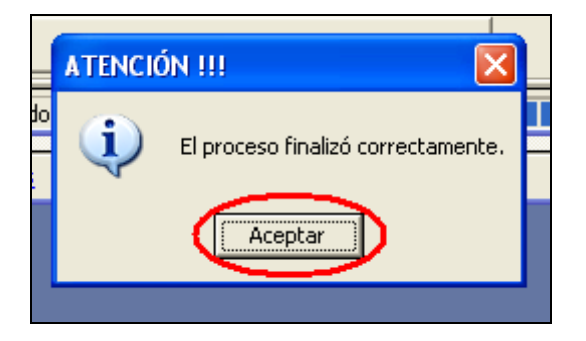

En el cartel de confirmación haga click en aceptar

| ATENCI | δη !!! 🛛 🔀                                                                                                    |
|--------|----------------------------------------------------------------------------------------------------|
| (į)    | Se ha Generado el Archivo: 'DJ091010-201001878_C4ADAE49F57B96D2151EF54E31137AE2.xml' para Presentar, en la Carpeta: 'a:\' |
|        | Aceptar                                                                                                    |
|        |                                                                                                    |

Haga click en la cruz roja para salir

|                  |                  | Cargo.   Fitular |                 |            |             |             |               | 19             |
|------------------|------------------|------------------|-----------------|------------|-------------|-------------|---------------|----------------|
| Generar Ar       | chivo de Pre     | esentación de    | e Declarad      | ción Jurad | a           |             |               |                |
| - Selección      | del Periodo a    | Presentar        |                 |            | _           |             |               | Mar            |
| <u>Año:</u> 2009 | ~                |                  | <u>M</u> es: 00 | ctubre     | <u>/</u>    | <u>Q</u> ui | ncena: 1      |                |
| - Declaracione   | es Juradas del P | eríodo           |                 |            |             |             |               |                |
| Tipo /           | Activ. Actuac.   | Nro.DDJJ Sec     | Escritura       | Registro   | CUIT Autor. | Vencim.     | Total a Pagar | Гот            |
| Drig.            | Aut.             | 18 2             |                 | 201-92-0   |             | 26/10/2009  | \$ 5.103,00   |                |
|                  |                  |                  |                 |            |             |             |               |                |
|                  |                  |                  |                 |            |             |             |               | mil.           |
|                  |                  |                  |                 |            |             |             |               | - C n - 2      |
|                  |                  |                  |                 |            |             |             |               | La Colorado    |
|                  |                  |                  |                 |            |             |             |               | $(\mathbf{x})$ |
|                  |                  |                  |                 |            |             |             |               |                |
| •                |                  |                  |                 |            |             |             |               | $\cdot$        |
|                  | Actualización    | de Versiones 📊   | 2               |            |             |             |               | 0006           |
|                  |                  |                  |                 |            |             |             |               |                |

Haga click en la puerta amarilla para salir

| Generar Archivo de Presentación de   | Declaración Jurada             |                           |
|--------------------------------------|--------------------------------|---------------------------|
| -Selección del Período a Presentar — |                                | alle                      |
| <u>A</u> ño: 2009 ▼                  | Mes: Octubre 💌                 | Quincena: 1               |
| – Declaraciones Juradas del Período  |                                | Name?                     |
| Tipo Activ. Actuac. Nro.DDJJ Sec     | Escritura Registro CUIT Autor. | Vencim. Total a Pagar Tot |
| ▶ Ung. Aut. 18 2                     | 201-92-0                       | \$5.103,00                |
|                                      |                                |                           |
|                                      | -                              | <b>&gt;</b>               |
| Actualización de Versiones           | 2                              | 005-                      |

Haga click en la puerta amarilla para salir del programa

| Datos personales                               |         |
|------------------------------------------------|---------|
| Cargo: Titular                                 |         |
| Carne <u>t</u> : 1878                          |         |
| Registro al que pertenece                      |         |
| Partido: Capital Federal                       | 62      |
| Número Registro: 92                            | - (0)-2 |
| <u>B</u> is: 0                                 | crucia  |
| Funciones                                      |         |
| Actualización de <u>D</u> eclaraciones Juradas | 7 (41)  |

ENVIO DE LA DDJJ A LA PAGINA WEB DE ARBA (Agencia de Recaudación de la Provincia de Buenos Aires)

Ingresar a <u>www.arba.gov.ar</u>

Hacer click en Trámites Impositivos que se encuentra en la solapa Profesionales

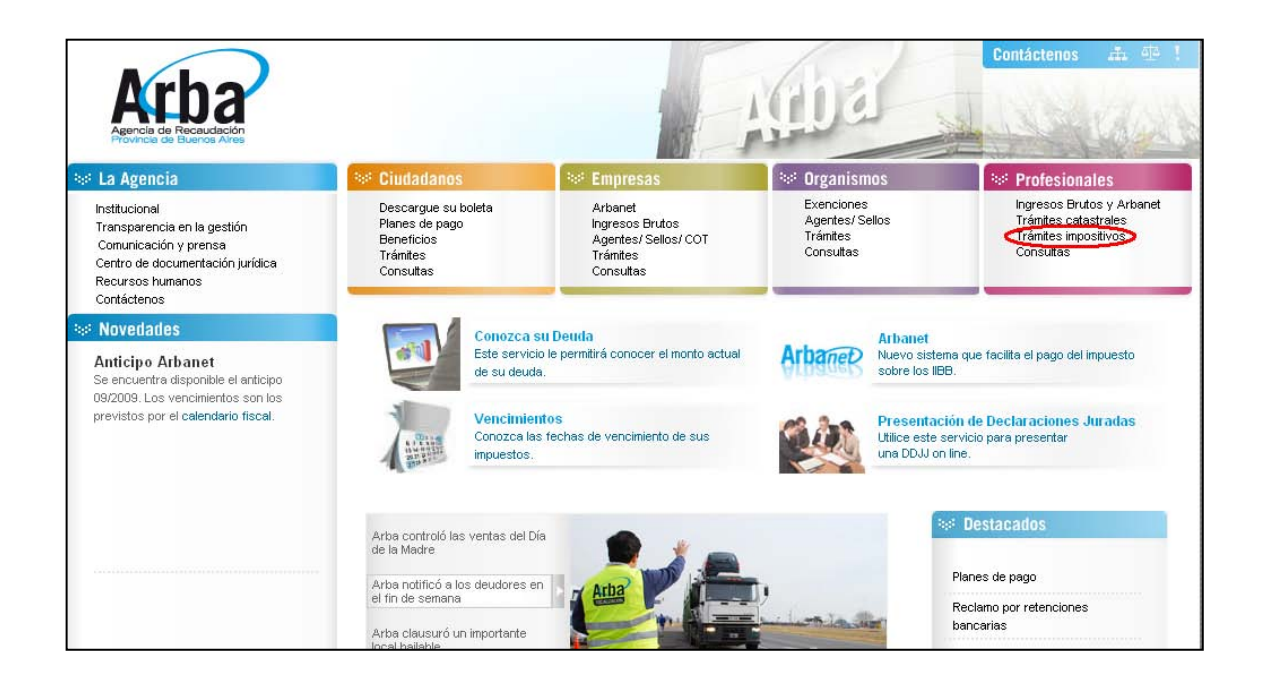

En la lista de Trámites hacer click en Escribanos Públicos

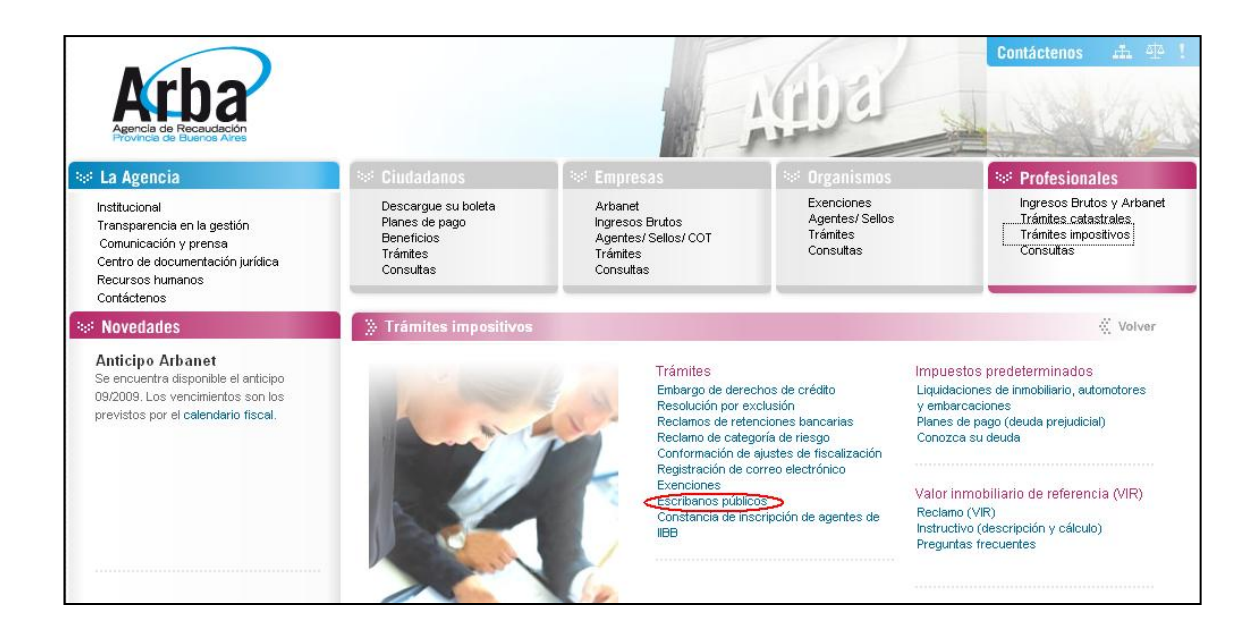

En la página que aparece haga click en Haga click para iniciar sus gestiones

Ingrese sus Datos (Usuario y contraseña) para comenzar a operar

| Arba                                                                                                    |                                                                                                    |                                                                                                    |                                                                                                  | ¢                                                                                       | BUENOS AIRES                                                                              |
|----------------------------------------------------------------------------------------------------|----------------------------------------------------------------------------------------------------|----------------------------------------------------------------------------------------------------|--------------------------------------------------------------------------------------------------|-----------------------------------------------------------------------------------------|-------------------------------------------------------------------------------------------|
|                                                                                                    |                                                                                                    | Single S<br>Sell                                                                                              | ign-On<br>os                                                                                     |                                                                                         |                                                                                           |
|                                                                                                    |                                                                                                    |                                                                                                    |                                                                                                  |                                                                                         |                                                                                           |
|                                                                                                    | Para coi                                                                                                    | menzar a opera                                                                                                | ır, por favor ing                                                                                | rese:                                                                                   |                                                                                           |
|                                                                                                    | <u>88</u>                                                                                                    | Usuario:                                                                                                    |                                                                                                  |                                                                                         |                                                                                           |
|                                                                                                    | <b>R O</b>                                                                                                    | ontraseña:                                                                                                    |                                                                                                  |                                                                                         |                                                                                           |
|                                                                                                    |                                                                                                    | Ingresar                                                                                                    | Cancelar                                                                                         |                                                                                         |                                                                                           |
|                                                                                                    | Registrese c                                                                                                    | čOlvidó su<br>:ontraseña?                                                                                     | Cambie su<br>Contraseña                                                                          | Cambie sus datos<br>personales                                                          |                                                                                           |
| Registrese: permite<br>¿Olvidó su Contrase<br>enviada al correo elec<br>Cambie su Contrase<br>modifique su contrase<br>Cambie sus datos p<br>Teclado Virtual<br>instalados en la PC qu | al usuario registrarse u<br>ña?: permite obtener u<br>trónico informado con ar<br>ña: permite realizar un<br>ña.<br>ersonales: permite act<br>; ayuda a proteger la co<br>e está utilizando | obtener una nue<br>na nueva contra<br>iterioridad.<br>a modificación c<br>ualizar sus dato<br>ntraseña que ir | eva contraseña.<br>Iseña en caso de<br>le su contraseña<br>s vinculados con<br>Igresa contra los | que no recuerde la<br>. Es recomendable q<br>su casilla de correo<br>programas malicios | actual, la misma será<br>ue periódicamente<br>y número telefónico.<br>os que pueden estar |

En el menú hacer click en la opción presentación y seleccionar la opción Ingresar presentación

| Arba                                                                      |           |   |              |   |                                    |              |   |             |
|---------------------------------------------------------------------------|-----------|---|--------------|---|------------------------------------|--------------|---|-------------|
|                                                                           |           |   |              |   |                                    | ESCRIBANC    | S |             |
| Presentación DJ V<br>Ingresentación<br>Desc <del>inua: Complu</del> iante | Consultas | • | Comprobantes | • | Certificado Catastral <del>v</del> | Inmobiliario | - | Contáctenos |

Completar los datos del período de la DDJJ a enviar y hacer click en examinar

|                         | Datos del   | Escri | bano |        |              |
|-------------------------|-------------|-------|------|--------|--------------|
| Cuit del Escribano : 20 | -23104627-6 |       |      |        |              |
| Período : 2009          | 10 1        |       |      |        |              |
| Declaración Jurada :    |             |       | Ex   | aminar | $\mathbf{D}$ |
|                         | Enviar      | Borra | r    |        |              |
|                         |             |       |      |        |              |
|                         |             |       |      |        |              |

En la opción buscar en, hacer click en Disco 3  $\ensuremath{^{\prime}\!_{2}}$  (A: )

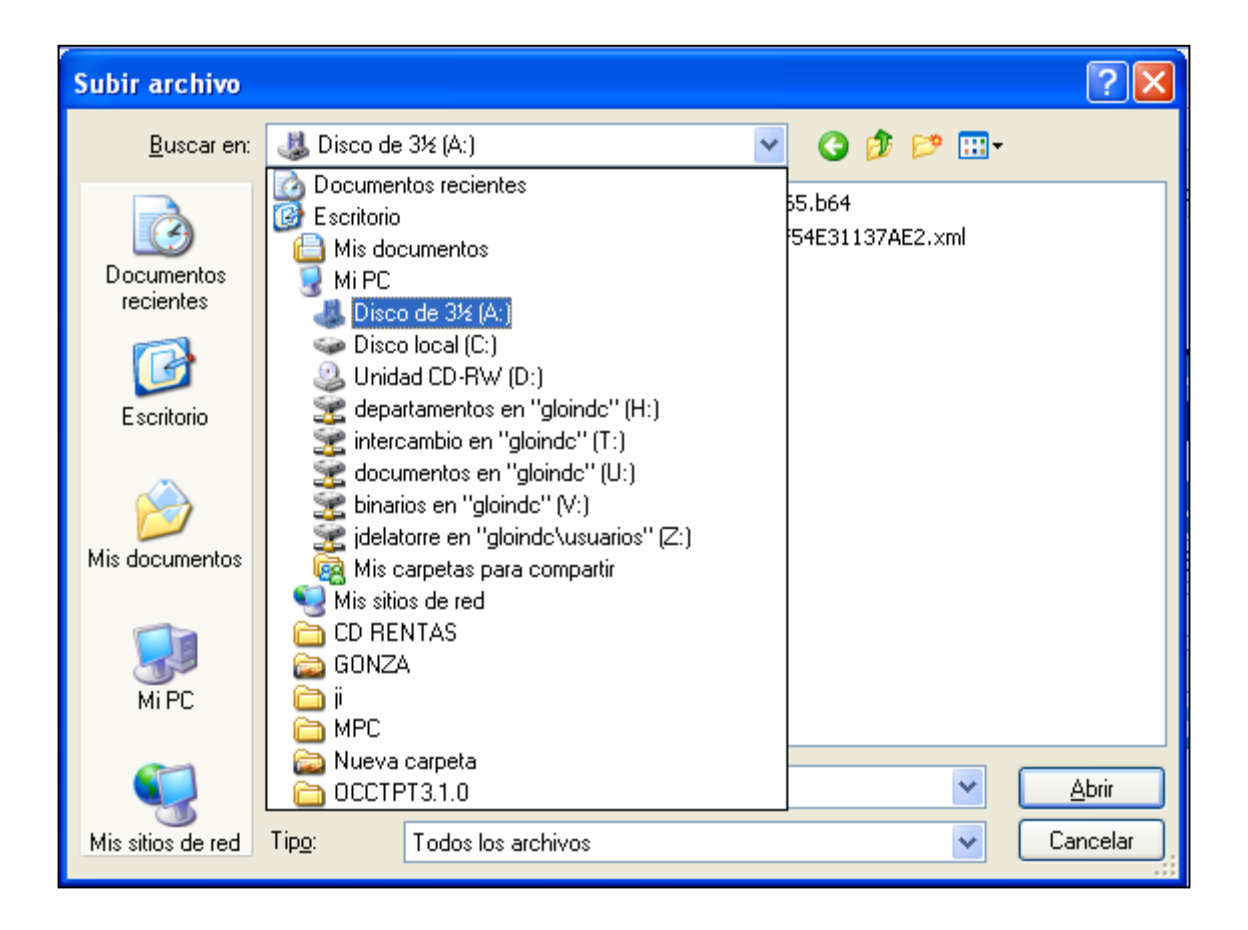

Seleccione el archivo de la DDJJ a enviar y haga click en abrir

| Subir archivo           |                          |                                   |                                       |                        |        |       | ? 🛛      |
|-------------------------|--------------------------|-----------------------------------|---------------------------------------|------------------------|--------|-------|----------|
| <u>B</u> uscar en:      | 😃 Disco de               | : 3½ (A:)                         |                                       | <ul> <li>G</li> </ul>  | 🗊 B    | • 📰 🕈 |          |
| Documentos<br>recientes | i 331356F0<br>■ D3091010 | 887.9e3a30f5336<br>-201001878_C4A | 3ff2dc9c25c19008cc<br>DAE49F57B96D215 | c9365.b64<br>51EF54E31 | 137AE2 | xml   |          |
| Escritorio              |                          |                                   |                                       |                        |        |       |          |
| Mis documentos          |                          |                                   |                                       |                        |        |       |          |
| <b>Wi</b> PC            |                          |                                   |                                       |                        |        |       |          |
|                         | <u>N</u> ombre:          | DJ091010-2010                     | 01878_C4ADAE49F                       | -57B96D21              | 51EF5  | 4E 🔽  |          |
| Mis sitios de red       | Tip <u>o</u> :           | Todos los archiv                  | /os                                   |                        |        | ~     | Cancelar |

Haga click en enviar

| Datos del Escribano                                   |
|-------------------------------------------------------|
| Cuit del Escribano : 20-23104627-6                    |
| Período : 2009 10 1                                   |
| Declaración Jurada : A:\D.J091010-201001878 Examinar] |
| Enviar Borrar                                         |
|                                                       |

Aparecerá la siguiente pantalla.

Para visualizar el formulario para el pago de la DDJJ haga click en imprimir formulario

| Presentaciór        | n Exitosa             |
|---------------------|-----------------------|
| Imprimir Formulario | Descargar Comprobante |

Haga click en el dibujo de la impresora para imprimirlo

|                  | 🖺 💽   🧅 💠 🚺 / 1   🌆 🖑 🥰   🔊 🔊 🔟 134% +   🌽 Firmar +   💼 🚼   Buscar                                                                          |
|------------------|----------------------------------------------------------------------------------------------------|
| 010<br>010<br>02 | R 550E – FORMULARIO PARA PRESENTACION EN ENTIDAD<br>BANCARIA<br>AGENTES DE RECAUDACION DE SELLOS<br>IMPUESTO DE SELLOS Y APORTES NOTARIALES |
|                  | Fecha Exp.: 26/05/2008                                                                                                    |
|                  | Escribano Autorizante :                                                                                                    |
|                  | CUIT: Pdo: 201 Carnet: Registro:                                                                                                    |
|                  | Nº Comprobante: 6007630400 Período: 2008-5 Q. : 1<br>Escritura:                                                                             |
|                  | IMP. SELLOS \$ 600,00                                                                                                    |
|                  | APORTES NOTARIALES \$ 80,00                                                                                                    |
| Ø                | LEY 8566 \$ 2,00                                                                                                    |

#### **Campos obligatorios**

1) Alta de DDJJ

-Año

-Mes

-Quincena

-Tipo

-Actuación

-Actividad

2) Escrituras

-Día

-N°

-Descripción (opcional)

-Código

-Monto

-Descripción del acto (opcional)

-Jurisdicción

-Partida

-Subparcela (opcional)

-Certificado Catastral

-Parte Indivisa

-Valuación fiscal

-V.I.R.

**Aclaración**: En actos como reconocimiento de usufructo y donación de inmuebles, entre otros, los campos monto, descripción del acto y V.I.R. quedan deshabilitados.